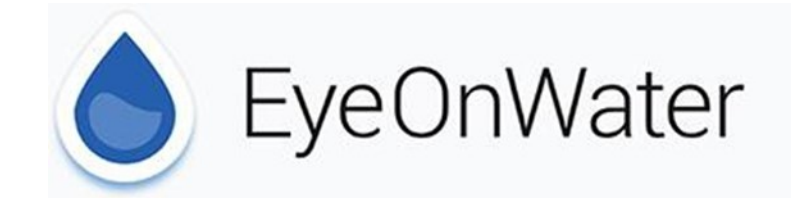

|                                  | Email Address: |                  |
|----------------------------------|----------------|------------------|
| SANDIA PEAK                      | Password:      |                  |
| GETITON<br>App Store Google Play | Sign In        |                  |
|                                  | Create Account | Forgot Password? |

## 1. Visit <u>shs.eyeonwater.com/signin</u> and click Create Account.

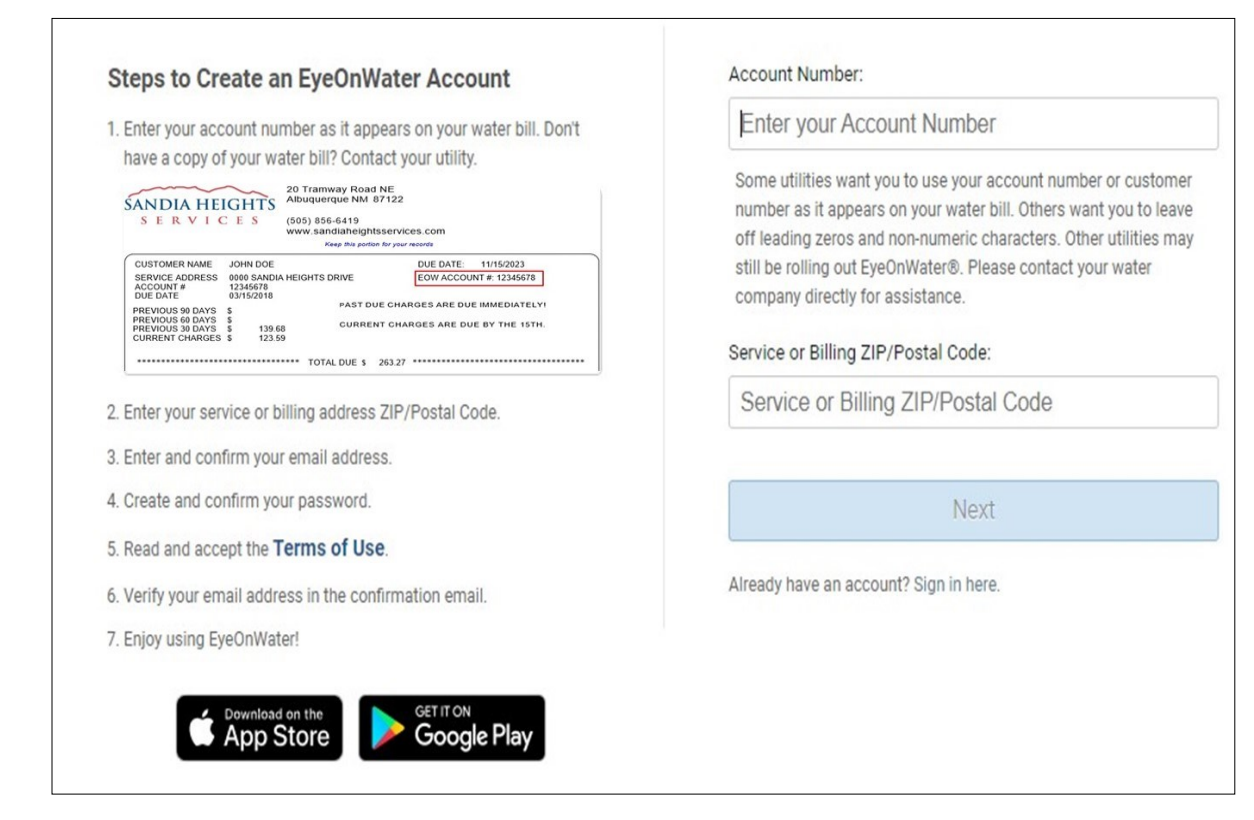

2. Enter your EyeOnWater Account # as it appears on your bill. If you receive your bills electronically, you will need to use the reference number on your bill as your EyeOnWater account number. (See below)

SANDIA HEIGHTS SERVICES 20 TRAMWAY ROAD NE ALBUQUERQUE, NM 87122-2031 (505) 856-6419

Total Amount Due: 25.47 After 11/15/2023, Pay: 25.47 Make Payable To: SANDIA HEIGHTS SERVICES

JOHN DOE 0000 SANDIA HEIGHTS DR ALBUQUERQUE, NM 87122 12345678 \*\*\*\* Paid By Draft \*\*\*\*

## See Your Water Usage

Follow these simple instructions to see your water usage information online.

| Steps to Create an EyeOnWater Account                                                                                                    | Full Name                                                                         |
|----------------------------------------------------------------------------------------------------|-----------------------------------------------------------------------------------|
| 1. Enter your account number as it appears on your water bill. Don't                                                                                                    |                                                                                   |
| have a copy of your water bill? Contact your utility.                                                                                                    | * This field is required                                                          |
| SANDIA HEIGHTS                                                                                                    |                                                                                   |
| SERVICES (600) 866-6419<br>www.sandiaheightsservices.com                                                                                                    | Email Address                                                                     |
| CUSTOMER NAME JOHN DOE DUE DATE 11/15/2023<br>BERVICE ADDRESS 0005 SANDA HEIDHTS DRIVE<br>DUE DATE 12/15/2023<br>DUE DATE 9/15/2029<br>DUE DATE 9/15/2029<br>PART DUE CHARGEE ARE DUE MILMODIATE LY<br>PRIMODIS 80 DATE 9<br>DUE DATE 9/15/2029 |                                                                                   |
| PREVIOUS 30 DAYS \$ 139.66<br>CURRENT CHARGES \$ 123.69<br>TOTAL DUE \$ 263.27                                                                                                    | Confirm Email Address                                                             |
| 2. Enter your service or billing address ZIP/Postal Code.                                                                                                    |                                                                                   |
| 3. Enter and confirm your email address.                                                                                                    | Password                                                                          |
| 4. Create and confirm your password.                                                                                                    |                                                                                   |
| 5. Read and accept the Terms of Use.                                                                                                    |                                                                                   |
| 6. Verify your email address in the confirmation email.                                                                                                    | Password Strength                                                                 |
| 7. Enjoy using EyeOnWater!                                                                                                    | Confirm Password                                                                  |
| App Store                                                                                                    |                                                                                   |
|                                                                                                    | I have read the Terms of Use for this application and agree<br>to the provisions. |
|                                                                                                    | Next                                                                              |
|                                                                                                    | Already have an account? Sign in here.                                            |

## 3. Enter your name, email address, and create a password.

| Steps to Create an EyeOnWater Account 1. Enter your account number as it appears on your water bill. Don't have a copy of your water bill? Contact your utility.                                                                                                    | We have sent a verification email to the following address, please<br>open the link in the email and return to this app to complete the sign<br>up process<br>Email Address |  |  |
|----------------------------------------------------------------------------------------------------|----------------------------------------------------------------------------------------------------|--|--|
| S E R V I C E S (505) 856-6419<br>www.sandiaheightsservices.com                                                                                                    | customerservice@sandiapeak.com                                                                                                    |  |  |
| CUSTOMER NAME         JOHN DOE         DUE DATE:         11/15/2023           SERVICE ADDRESS:         0000 SANDIA HEIGHTS DRIVE         EOW ACCOUNT #:         12345678           ACCOUNT #:         12345078         00152018         01152018           PREVIOUS 90 DATS         \$         PAST DUE CHARGES ARE DUE IMMEDIATELY1 | customorservice@sundiapedix.com                                                                                                    |  |  |
| PREVIOUS 30 DAYS \$ 139.68 CURRENT CHARGES ARE DUE BY THE 15TH.<br>CURRENT CHARGES \$ 123.59                                                                                                    | Resend Email                                                                                                    |  |  |
| TOTAL DUE \$ 263.27                                                                                                    |                                                                                                    |  |  |
| <ol><li>Enter your service or billing address ZIP/Postal Code.</li></ol>                                                                                                    | Already have an account? Sign in here.                                                                                                    |  |  |
| 3. Enter and confirm your email address.                                                                                                    |                                                                                                    |  |  |
| 4. Create and confirm your password.                                                                                                    |                                                                                                    |  |  |
| 5. Read and accept the Terms of Use.                                                                                                    |                                                                                                    |  |  |
| 6. Verify your email address in the confirmation email.                                                                                                    |                                                                                                    |  |  |
| 7. Enjoy using EyeOnWater!                                                                                                    |                                                                                                    |  |  |
| Coventioad on the App Store Get IT ON Google Play                                                                                                    |                                                                                                    |  |  |

4. Check your email for verification message.

|             | Email Address: |                  |
|-------------|----------------|------------------|
| SANDIA PEAK | Password:      |                  |
| App Store   | Sign In        | Forgot Password? |

5. After clicking the link in your email, go back to <u>shs.eyeonwater.com/signin</u>, enter your email address and password to sign in.

SANDIA HEIGHTS SERVICES - Utility Bill - Return top portion with your payment and keep lower portion for your records.

Service Address: 0000 SANDIA HEIGHTS DR Reference Number: 12345678 Meter Number: 1234578 JOHN DOE Account Number: 12345678 \*\*\*\* Paid By Draft \*\*\*\*

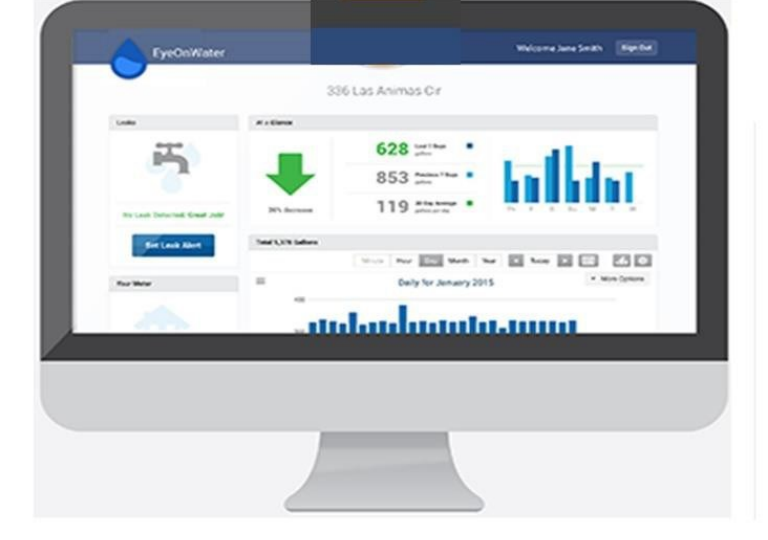

6. Once you have logged in you will be able to view your water consumption.